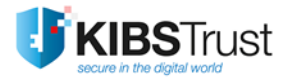

## MANUAL

# Using digital certificates in Microsoft Outlook

Version: 4.0 Date: 26.01.2018 103.14

**KIBS AD Skopje** © 2018 KIBS AD Skopje, all rights reserved <u>http://www.kibstrust.mk</u>

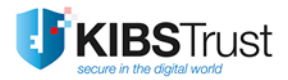

## **Table of Contents**

| 1. | Intro | oduction                                      | 2 |
|----|-------|-----------------------------------------------|---|
| 2. | Insta | alling a certificate and security settings    | 2 |
| 3. | Digit | tal signing of messages in Microsoft Outlook  | 5 |
| 4. | Mes   | sage encryption in Microsoft Outlook          | 6 |
| 5. | Corr  | espondents' certificate management            | 6 |
| 5  | 5.1   | Saving a certificate from a signed message    | 7 |
| 5  | 5.2   | Inserting a downloaded digital certificate    | 7 |
| 5  | 5.3   | Removing a certificate from your Address Book | 8 |
|    |       |                                               |   |

## 1. Introduction

The options for using the digital certificates in the English version of Microsoft Outlook 2010/2013/2016 are shown in this manual.

To start sending electronically signed and/or encrypted messages with the application for electronic mail Outlook, it is required to own a personal digital certificate with features for signing and encrypting of the electronic messages and must be imported in the Internet Explorer web browser.

## 2. Installing a certificate and security settings

In Microsoft Outlook, choose **File** from the menu and click on **Options** (Figure 1)

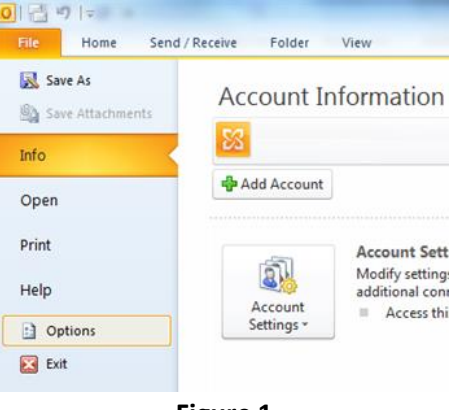

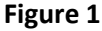

A new windows appears where you can change different settings for MS Outlook. In this window, select the **Trust Center** option (Figure 2). In the Microsoft Outlook Trust Center frame, click on the **Trust Center Settings**... button, which opens a new window.

| Calendar     Protecting your privacy.       Contacts     Microsoft cares about your privacy. For more information about how Microsoft Outlook helps to protect your privacy.       Tasks     Show the Microsoft Outlook privacy statements.       Show the Microsoft Outlook privacy statement     Cuttoort Outlook privacy statement       Certain     Strong the Microsoft Outlook privacy statement       Customize Ribbon     Microsoft Trustworthy Computing       Quick Access Toolbar     Microsoft Outlook Trust Center       Add-Ins     Trust Center contains security and privacy settings. These settings help keep your computer secure. We recommend that you do not change these settings.                                          | General<br>Mail      | i Help keep your documents safe and your computer secure and healthy.                                                                                     |
|----------------------------------------------------------------------------------------------------|----------------------|----------------------------------------------------------------------------------------------------|
| Contacts     Microsoft cares about your privacy. For more information about how Microsoft Outlook helps to protect your privacy, please see the privacy statements.       Tasks     Show the Microsoft Outlook privacy statements       Statement     Office.com. privacy statements       Customer Experience Improvement Program       Mobile     Security & more       Language     Learn more about protecting your privacy and security from Office.com. Microsoft Trustworthy Computing       Customize Ribbon     Microsoft Outlook Trust Center       Quick Access Toolbar     The Trust Center contains security and privacy settings. These settings help keep your computer secure. We recommend that you do not change these settings. | Calendar             | Protecting your privacy                                                                                                    |
| Tasks     Show the Microsoft Outlook privacy statement       Notes and Journal     Office.com privacy statement       Customer Experience Improvement Program       Mobile     Security & more       Language     Learn more about protecting your privacy and security from Office.com.       Advanced     Microsoft Trustworthy Computing       Customize Ribbon     Microsoft Outlook Trust Center       Quick Access Toolbar     The Trust Center contains security and privacy settings. These settings help keep your computer secure. We recommend that you do not change these settings.                                                                                                    | Contacts             | Microsoft cares about your privacy. For more information about how Microsoft Outlook helps to protect your privacy,<br>please see the privacy statements. |
| Notes and Journal     Office.com privacy statement<br>Customer Experience Improvement Program       Mobile     Security & more       Language     Learn more about protecting your privacy and security from Office.com.       Advanced     Microsoft Trustworthy Computing       Customize Ribbon     Microsoft Outlook Trust Center       Quick Access Toolbar     The Trust Center contains security and privacy settings. These settings help keep your<br>computer secure. We recommend that you do not change these settings.                                                                                                    | lasks                | Show the Microsoft Outlook privacy statement                                                                                                    |
| Customer Experience Improvement Program           Adobile         Security & more           anguage         Learn more about protecting your privacy and security from Office.com.           Advanced         Microsoft Trustworthy Computing           Customice Ribbon         Microsoft Outlook Trust Center           Quick Access Toolbar         The Trust Center contains security and privacy settings. These settings help keep your computer secure. We recommend that you do not change these settings.                                                                                                    | Notes and Journal    | Office.com privacy statement                                                                                                    |
| Security & more           Language         Learn more about protecting your privacy and security from Office.com.           Advanced         Microsoft Trustworthy Computing           Customize Ribbon         Microsoft Outlook Trust Center           Quick Access Toolbar         The Trust Center contains security and privacy settings. These settings help keep your computer secure. We recommend that you do not change these settings.         Inust Center Settings.                                                                                                    | Search               | Customer Experience Improvement Program                                                                                                    |
| anguage     Learn more about protecting your privacy and security from Office.com.       idvanced     Misrosoft Trustworthy Computing       Customize Ribbon     Microsoft Outlook Trust Center       Quick Access Toolbar     The Trust Center contains security and privacy settings. These settings help keep your computer secure. We recommend that you do not change these settings.     Invst Center Settings.                                                                                                    | dobile               | Security & more                                                                                                    |
| Advanced         Misrasoft Trustworthy Computing           Customize Ribbon         Microsoft Outlook Trust Center           Quick Access Toolbar         The Trust Center contains security and privacy settings. These settings help keep your computer secure. We recommend that you do not change these settings.         Inust Center Settings.                                                                                                    | anguage              | Learn more about protecting your privacy and security from Office.com.                                                                                    |
| Customize Ribbon Quick Access Toolbar Quick Access Toolbar Add-Ins Trust Center contains security and privacy settings. These settings help keep your computer secure. We recommend that you do not change these settings. Inust Center Settings.                                                                                                    | Advanced             | Microsoft Trustworthy Computing                                                                                                    |
| Quick Access Toolbar<br>Add-Ins<br>Thust Center contains security and privacy settings. These settings help keep your<br>computer secure. We recommend that you do not change these settings.                                                                                                    | Customize Ribbon     | Microsoft Outlook Trust Center                                                                                                    |
| Add-Ins                                                                                                    | Quick Access Toolbar | The Trust Center contains security and privacy settings. These settings help keep your                                                                    |
| Trust Center                                                                                                    | Add-Ins              | computer secure. We recommend that you do not change these settings.                                                                                      |
|                                                                                                    | Trust Center         |                                                                                                    |
|                                                                                                    |                      |                                                                                                    |
|                                                                                                    |                      |                                                                                                    |

Figure 2

In the new windows, from the options on the left hand side, select the **E-mail Security** option (Figure 3).

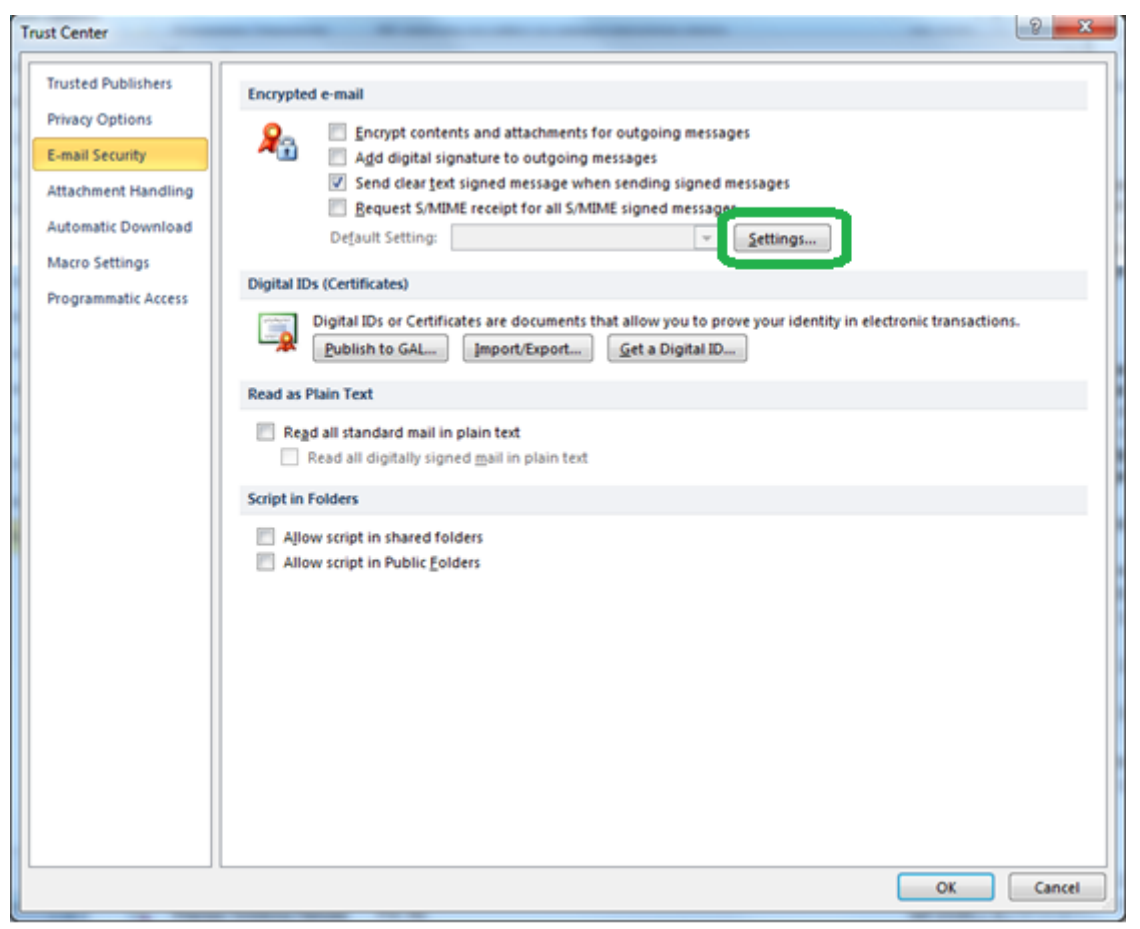

Figure 3

In **Encrypted e-mail**, by choosing the "Encyrpt contents and attachments for outgoing messages" option, every sent message will always be electronically encrypted. If you choose the "Add digital signature to outgoing messages" option, every sent message will be electronically signed.

<u>Recommendation</u>: Do not choose the option for encrypting all of your messages, instead encrypt only those messages that you want to protect. Do not choose the option for signing every message, instead sign only those messages that you wish to sign.

To define which certificate you will use when sending signed messages with encrypted or clear text, it is necessary to click on the **Settings...** button, which will open the next window for changing the security settings (Figure 4).

Enter your name and surename in the Security Settings Name field. Choose the options Default Security Setting for this cryptographics message format and Default Security Settings for all cryptographic messages.

| Change Security Settings                                       |                                                                                                    |                       | ×               |
|----------------------------------------------------------------|----------------------------------------------------------------------------------------------------|-----------------------|-----------------|
| Security Setting Preference<br><u>S</u> ecurity Settings Name: | s                                                                                                    |                       |                 |
| Ime Prezime                                                    |                                                                                                    |                       | •               |
| Cryptography <u>F</u> ormat:                                   | Inge Security Settings   urity Setting Preferences   Security Settings Name:   Ime Prezime   Cryptography Format:   S/MIME   Default Security Setting for this cryptographic message format   Default Security Setting for all cryptographic messages:   Security Labels   New   Delete   Certificates and Algorithms Signing Certificate:    Hash Algorithm:   Encryption Certificate:   Encryption Algorithm: |                       |                 |
| 🔽 Defaul <u>t</u> Security Sett                                | ing for this cryptogr                                                                                                    | aphic message f       | ormat           |
| Default Security Sett                                          | ing for all cryptogra                                                                                                    | phic <u>m</u> essages |                 |
| Security Labels                                                | New                                                                                                    | <u>D</u> elete        |                 |
| Certificates and Algorith                                      | nms                                                                                                    |                       |                 |
| Signing Certificate:                                           |                                                                                                    |                       | <u>C</u> hoose  |
| Change Security Settings                                       |                                                                                                    |                       |                 |
| Encryption Certificate:                                        |                                                                                                    |                       | C <u>h</u> oose |
| Encryption Algorithm:                                          |                                                                                                    | -                     |                 |
| Send these certificat                                          | es with signed mess                                                                                                    | ages                  |                 |
|                                                                |                                                                                                    | ОК                    | Cancel          |

Figure 4

The **Certificates and Algorithms** part enables you to choose the certificate which will be used for signing or encrypting your electronic messages and the algorithms for signing and encrypting. For setting a certificate for the digital signature, click on the **Choose...** button and choose a certificate (Figure 5).

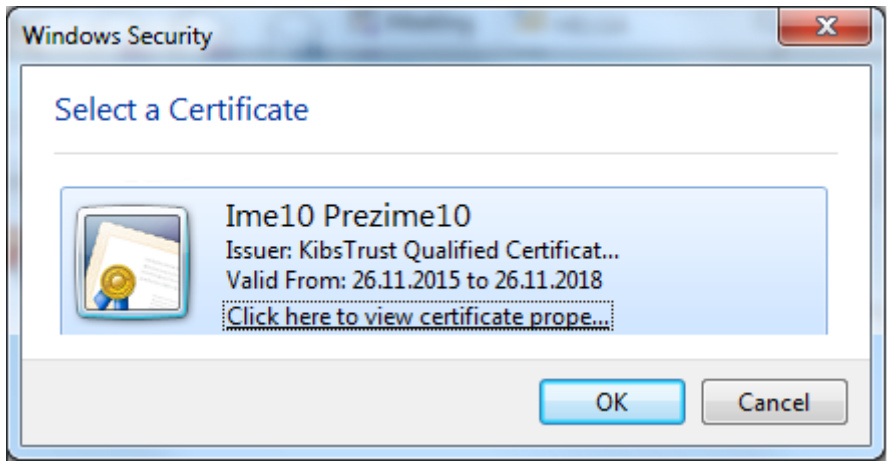

Figure 5

Repeat the procedure for a certificate for encrypting an electronic message.

You can view the certificate by clicking the **Click here to view certificate prope...** link. Then you will see a window which gives a detailed summary of the certificate, similar to the one shown on Figure 6:

| Certificate Details                                                                                                    |
|----------------------------------------------------------------------------------------------------|
| General Details Certification Path                                                                                                    |
| Certificate Information                                                                                                    |
| This certificate is intended for the following purpose(s):                                                                                                    |
| <ul> <li>Proves your identity to a remote computer</li> <li>Protects e-mail messages</li> <li>2.16.840.1.113733.1.7.23.2</li> <li>Smart Card Logon</li> </ul> |
| * Refer to the certification authority's statement for details.                                                                                               |
| Issued to: Ime 10 Prezime 10                                                                                                    |
| Issued by: KibsTrust Qualified Certificate Services                                                                                                    |
| Valid from 26. 11. 2015 to 26. 11. 2018                                                                                                    |
| $\ref{eq:product}$ You have a private key that corresponds to this certificate.                                                                               |
| Install Certificate Issuer Statement<br>Learn more about <u>certificates</u>                                                                                  |
| ОК                                                                                                    |

Figure 6

In Outlook the algorithm SHA-1 is used for creating your signature and the 3DES algorithm is used for encrypting your messages. For changing the predefined algorithms click on the drop-down menus.

#### 3. Digital signing of messages in Microsoft Outlook

Your digital signature provides verification to the recipient that you truthfully have sent the message and that the message has not been changed while being transported.

The signing of the message does not affect the message's content and cannot be protected from interception and reading from a third party, for whom it is not intended. To be certain that only the intended recipient will read the message, you must encrypt it.

If you would like to digitally sign a new message, you must click on the **Dptions** button, from the **Options** menu in the new message. By doing this, the message you will write and send will be digitally signed (Figure 7).

Using digital certificates in Microsoft Outlook

| ( in the second second | 9 (* 4 *          |                     |          |                  | U                 | ntitled - Message (HTML)             |                  |                                                         |     |
|----------------------------------------------------------------------------------------------------|-------------------|---------------------|----------|------------------|-------------------|--------------------------------------|------------------|---------------------------------------------------------|-----|
| File                                                                                                    | Message           | Insert              | Options  | Format Text      | Review            | N                                    |                  |                                                         | ۵ 🕜 |
| Aa                                                                                                    | Colors *          |                     |          | 🖂 🔤 En           | crypt             | Request a                            | Delivery Receipt | 🔁 🖆 🍇                                                   |     |
| Theme                                                                                                    | es O Effects * (  | Page Bcc<br>Color + | From     | Permission 🔙 Sig | gn                | Use Voting                           | Read Receipt     | Save Sent Delay Direct<br>Item To ▼ Delivery Replies To |     |
|                                                                                                    | Themes            | Shov                | v Fields | Permission       |                   | Tracking                             | Gi Gi            | More Options 🛛 🖓                                        |     |
|                                                                                                    | To                | test@test.com       |          | Digita           | ally Sign         | n Message<br>gn this message so that |                  |                                                         |     |
| Send                                                                                                    | d <u>C</u> c      |                     |          | cam              | er peop<br>e from | ole can be sure that it<br>you.      |                  |                                                         |     |
|                                                                                                    | S <u>u</u> bject: | Primer              |          |                  |                   |                                      |                  |                                                         |     |
|                                                                                                    |                   |                     |          |                  |                   |                                      |                  |                                                         | 5   |

Figure 7

If the intended recipient of the message uses a S/MIME e-mail client, he will be able to read the message. In that case, your digital signature appears as an attachment, whose contents can be seen by the recipient by clicking on the  $\bigcirc$  (signed) icon in the received signed message.

## 4. Message encryption in Microsoft Outlook

Electronic messages can be relatively easy intercepted or read by third parties, which are not intended recipients. This can be avoided with encrypting the message, which in turn enables only the intended recipient to read the message.

Encrypting in Outlook 2007 is simply done, as is the signing of the message and is done by clicking the Encrypt button

You must create a contact in your **Address Book,** for the person who you wish to send encrypted electronic messages. To encrypt the message, you need a copy of public key of the intended recipient's digital certificate. The public key of the intended recipient's digital certificate can be obtained from a signed e-mail message by him or can be downloaded from the online directory of the Certificate Authority KIBS.

When you receive an encrypted message, the icon shows that the message is encrypted. This icon appears in the lower right corner of the address frame (Figure 8).

|                                             | U 🌢<br>Messag                    | *  ¥<br>e                                 |                                    |               |               |                                                 |                                        |            |      |         | Esspe          | иптирана / | ropeka - | Message (*                                                                | (That)          |            | - 9 X<br>4 0 |
|---------------------------------------------|----------------------------------|-------------------------------------------|------------------------------------|---------------|---------------|-------------------------------------------------|----------------------------------------|------------|------|---------|----------------|------------|----------|---------------------------------------------------------------------------|-----------------|------------|--------------|
| lignare<br>Salunk - C                       | X                                | Reply                                     | Reply                              | Forward 🖏 Mor | eting<br>ce - | Move to: 1<br>3 Team E-mail<br>3 Reply & Delete | G To Manager<br>✓ Done<br>♀ Create New |            | Move | Rules * | Mark<br>Unread | Categoriz  | e Follow | a translate                                                               | A Find          | Q          |              |
| Delete                                      |                                  |                                           | 1                                  | lespond       |               | Quit                                            | k Steps                                | <u>(</u> 4 |      | Move    |                | Tags       |          | ow Translate 2 Select - Zoom<br>Eating Zoom<br>Sent: ner 23.03.2012 08:50 |                 |            |              |
| From:<br>To:<br>Cc<br>Subject<br>Signed By: | Syste<br>Satur<br>Empiri<br>Ruha | сболиво<br>переност<br>истогран<br>иформи | u.<br>Loverne<br>u nopar<br>com.mk |               |               |                                                 |                                        |            |      |         |                |            |          | Se                                                                        | int: net 23.03. | 2012 08:54 | ,<br>(11)    |
| Тест                                        |                                  |                                           |                                    |               |               |                                                 |                                        |            |      |         |                |            |          |                                                                           |                 |            | 10 1         |

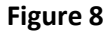

## 5. Correspondents' certificate management

In order to send an encrypted message, you need a copy of the public key of recipient's digital certificate in your address book. A of the public key of recipient's digital certificate can be obtained from signed message by him or or can be downloaded from the online directory of users from KIBS CA.

#### 5.1 Saving a certificate from a signed message

When you receive a signed message, you can save the public key of the sender's digital certificate in your **Address Book**. Open the signed message and right-click on the name of the sender. A menu opens from which you need to choose **Add to Outlook Contacts** (Figure 9).

| 🖂   🛃 🤘                                       | ) U 🌣                                     | *  ∓                                                |                    |                                                                                         | Пот                                  | пишана Порака -                                                                                                    | Messag | e (HTML)                             |                                                      |                                    |                   | x   |
|-----------------------------------------------|-------------------------------------------|-----------------------------------------------------|--------------------|-----------------------------------------------------------------------------------------|--------------------------------------|----------------------------------------------------------------------------------------------------|--------|--------------------------------------|------------------------------------------------------|------------------------------------|-------------------|-----|
| File                                          | Messag                                    | je                                                  |                    |                                                                                         |                                      |                                                                                                    |        |                                      |                                                      |                                    | 0                 | » 🕜 |
| ित्रे Ignore<br>& Junk र<br>Dele              | Delete                                    | Reply F                                             | Reply<br>All<br>Re | Forward 🍋 Meeting                                                                       | Crie<br>Control<br>To I<br>Tea<br>Qu | on Anager Version Anager Version Ana | Move   | Rules ▼<br>♥ OneNote  Actions ▼ Move | Mark Unread<br>Categorize ×<br>Follow Up ×<br>Tags 5 | Translate<br>↓ Select →<br>Editing | Q<br>Zoom<br>Zoom |     |
| From:<br>To:<br>Cc:<br>Subject:<br>Signed By: | flurer<br>Gotest<br><b>Потг</b><br>Riskey | ман Наска<br>ожнара (Нук<br>ишана Пор<br>Inde/@kibs |                    | Cu <u>t</u><br><u>Copy</u><br><u>P</u> aste<br>Cle <u>a</u> r                           |                                      |                                                                                                    |        |                                      | Sent: r                                              | тет 23.03.2012 08:39<br><b>(</b>   |                   |     |
| Тест                                          |                                           |                                                     | <b>.</b>           | Select All<br>Add to Outlook Con<br>Loo <u>k</u> Up Outlook Co<br>Co <u>n</u> tact Card | tacts<br>ntact                       |                                                                                                    |        |                                      |                                                      |                                    |                   |     |

Figure 9

A window will open for creating a new contact. To check whether the certificate is coupled with the

contact, click on the certificates button. The certificate should be displayed as shown on Figure 10:

Click on the Save & Close option to save the contact.

| 💵 🚽 별 년 🚑 🔶 🖃                                                                                                    | Part                                                                                                    | antice ( Jacobos                                                                | Contact                              |                                       |                                                       |                                                    |                                                               |
|----------------------------------------------------------------------------------------------------|----------------------------------------------------------------------------------------------------|---------------------------------------------------------------------------------|--------------------------------------|---------------------------------------|-------------------------------------------------------|----------------------------------------------------|---------------------------------------------------------------|
| File Contact Insert                                                                                                    | Format Text Review                                                                                                    |                                                                                 |                                      |                                       |                                                       |                                                    | ۵ 🕜                                                           |
| Save & New -<br>Save & Delete<br>Close Delete<br>Actions<br>Outlook will use one of these certifi<br>You can get a certificate by receiving<br>Certificates (Digital IDs): | General Certificates<br>Certificates<br>Certificates<br>All Fields<br>Show<br>Cates to send encrypted mail to<br>digitally signed mail from this | E-mail<br>Meeting<br>More *<br>Communicate<br>this contact.<br>contact or by im | Address Check<br>Book Names<br>Names | Business Picture<br>Card -<br>Options | Categorize ¥<br>Follow Up ¥<br>Private<br>Tags<br>tt. | Update<br>Update<br>Prop<br>Set a<br>Im<br>Ev<br>R | Zoom<br>Zoom<br>Derties<br>s Default<br>goort<br>port<br>port |
| i See more about: Kategora.v                                                                                                    | і ішколовска                                                                                                    |                                                                                 |                                      |                                       |                                                       |                                                    | ^                                                             |

Figure 10

#### 5.2 Inserting a downloaded digital certificate

The public key of recipient's digital certificate can be downloaded from the online directory of users from KIBS CA and added to your Address Book. The downloaded certificate is usually saved as a file with a **.cer** extension.

Create a new contact in Outlook or open an existing one from the address book. A new windows appears, as shown on Figure 11.

| 10000           | *                         |                    |                                                 | 62                        | 2.49.05.05                                 | · · · Conta                 | ect .                |                                     |                                                | 10               | 11 ×              |
|-----------------|---------------------------|--------------------|-------------------------------------------------|---------------------------|--------------------------------------------|-----------------------------|----------------------|-------------------------------------|------------------------------------------------|------------------|-------------------|
| File Contact    | 1                         | risert             | Format Text R                                   | eview                     |                                            |                             |                      |                                     |                                                |                  |                   |
| ave & Delete    | Save &<br>Forwar<br>OneNo | New -<br>d -<br>te | Si General A C<br>Detain A A<br>Advices<br>Show | ertificates<br>III Fields | E-mail<br>Meeting<br>More *<br>Communicate | Address G<br>Book M<br>Name | Check<br>lames<br>Is | Business Picture<br>Card<br>Options | Categorize *<br>Follow Up *<br>Private<br>Tagi | Update<br>Update | Q<br>Zoom<br>Zoom |
| Full Name-      |                           | Sec. 50.           | ni Arrayana                                     |                           |                                            | -                           |                      | Seree                               | in Hansymen                                    |                  | 1                 |
| Company:        |                           | through            | ÷                                               |                           |                                            |                             |                      | .296.27                             |                                                |                  |                   |
| Job 1816:       |                           |                    |                                                 |                           |                                            |                             |                      | 2.54%                               | Øigi≥is.com.mk                                 |                  |                   |
| Filg as:        |                           | 10.000             | oof, saster of                                  |                           | - r                                        | 1                           |                      | 17.8                                |                                                |                  |                   |
| D f-mail_       | -                         | 011212             | But Acomunk                                     |                           |                                            |                             |                      | 1.0                                 |                                                |                  |                   |
| Display as:     |                           | 12 Aire            | e@spine.com.mk)                                 |                           |                                            |                             |                      |                                     |                                                |                  | 1                 |
| Web page addres | 10                        | Tel a constant     |                                                 |                           |                                            |                             | votes                |                                     |                                                |                  |                   |
| IM address;     |                           | -                  |                                                 |                           |                                            |                             |                      |                                     |                                                |                  |                   |
| one numbers     |                           | -                  |                                                 |                           |                                            |                             |                      |                                     |                                                |                  |                   |
| Businest        |                           | <u> </u>           |                                                 |                           |                                            |                             |                      |                                     |                                                |                  |                   |
| Home            |                           | <u> </u>           |                                                 |                           |                                            |                             |                      |                                     |                                                |                  |                   |
| Business Fax    |                           |                    |                                                 |                           |                                            |                             |                      |                                     |                                                |                  |                   |
| Mobile          | -                         | -                  |                                                 |                           |                                            |                             |                      |                                     |                                                |                  |                   |
| dresses         |                           | [                  |                                                 |                           |                                            |                             |                      |                                     |                                                |                  |                   |
| This is the ma  | lina                      |                    |                                                 |                           | 56                                         |                             |                      |                                     |                                                |                  |                   |
| addgess         | 110                       |                    |                                                 |                           | Max                                        | 71                          |                      |                                     |                                                |                  |                   |
|                 |                           |                    |                                                 |                           |                                            |                             |                      |                                     |                                                |                  |                   |
|                 |                           |                    |                                                 |                           |                                            |                             |                      |                                     |                                                |                  | 12823             |
| See more ab     | out .                     | STO-THG            | Valations.                                      |                           |                                            |                             |                      |                                     |                                                |                  | 24                |

Figure 11

By clicking the **Certificates** button, a window opens for managing the certificates of the contact. Click on the **Import...** button (Figure 12). Choose the downloaded file with the digital certificate (\*.cer) and click **Open**.

| 11190 · · ·                                                                            |                                                 | 12 U.S. 4. 200                                 | - Contact                            |                                       | -                                                | C                | () X              |
|----------------------------------------------------------------------------------------|-------------------------------------------------|------------------------------------------------|--------------------------------------|---------------------------------------|--------------------------------------------------|------------------|-------------------|
| Contact Insert                                                                         | Format Text Review                              |                                                |                                      |                                       |                                                  |                  | 0                 |
| Save & New *                                                                           | General Certificates  Details  All Pields  Show | 문-mail<br>텔 Meeting<br>없 More *<br>Communicate | Address Check<br>Book Names<br>Names | Business Picture<br>Card +<br>Options | Categorize *<br>* Pollow Up *<br>Private<br>Tags | Update<br>Update | R<br>Zsom<br>Zoom |
| Controls, will use one of these certificate by receiving<br>Certificates (Digital IDs) | digitally signed mail from this                 | contact or by im                               | porting a certifical                 | te file for this conta                | d.                                               | -                |                   |
|                                                                                        |                                                 |                                                |                                      |                                       |                                                  | Brei<br>Set a    | i Difwuit         |
|                                                                                        |                                                 |                                                |                                      |                                       |                                                  | 10               | port_             |
|                                                                                        |                                                 |                                                |                                      |                                       |                                                  | 10               | mave .            |
|                                                                                        |                                                 |                                                |                                      |                                       |                                                  |                  |                   |
| G See more about 16 mages                                                              |                                                 |                                                |                                      |                                       |                                                  |                  | 1251              |

Figure 12

#### 5.3 Removing a certificate from your Address Book

Open the entry in the address book for the person whose certificate you want to delete. Click on the Certificates button and a window will open for managing the certificates of the contact. From the list of certificates, select the certificate you wish to delete and click Remove (Figure 13Figure 13).

Once you delete someone's digital certificate, you will no longer be able to send encrypted messages to that person.

## Using digital certificates in Microsoft Outlook

|                                      | (                                                                                 |                                                                                                    |                                                                                                    |                                                                                                    |                                                                                                    |                                                                                                    | 0                                                                                                    |
|--------------------------------------|-----------------------------------------------------------------------------------|----------------------------------------------------------------------------------------------------|----------------------------------------------------------------------------------------------------|----------------------------------------------------------------------------------------------------|----------------------------------------------------------------------------------------------------|----------------------------------------------------------------------------------------------------|----------------------------------------------------------------------------------------------------|
| Save & New *<br>Forward *<br>OneNote | General     Certificates     Details     All Fields     Show                      | E-mail<br>Meeting<br>More *<br>Communicate                                                                                                    | Address Check<br>Book Names<br>Names                                                                                                    | Business Picture<br>Card<br>Options                                                                                                    | Categorize *  Follow Up *  Private Tags                                                                                                    | Update<br>Update                                                                                                    | Q<br>Zoom<br>Zoom                                                                                                    |
| ne of these certif                   | icates to send encrypted mail t                                                   | o this contact.                                                                                                    |                                                                                                    |                                                                                                    |                                                                                                    |                                                                                                    |                                                                                                    |
| licate by receiving                  | digitally signed mail from thi                                                    | s contact or by im                                                                                                    | porting a certificat                                                                                                    | te file for this contac                                                                                                    | t.                                                                                                    | -                                                                                                    |                                                                                                    |
| IDs):                                |                                                                                   |                                                                                                    |                                                                                                    |                                                                                                    |                                                                                                    | 1                                                                                                    |                                                                                                    |
| - (Decrawig                          |                                                                                   |                                                                                                    |                                                                                                    |                                                                                                    |                                                                                                    | Prop                                                                                                    | perties                                                                                                    |
|                                      |                                                                                   |                                                                                                    |                                                                                                    |                                                                                                    |                                                                                                    | Set a                                                                                                    | s Defaul                                                                                                    |
|                                      |                                                                                   |                                                                                                    |                                                                                                    |                                                                                                    |                                                                                                    | Im                                                                                                    | port                                                                                                    |
|                                      |                                                                                   |                                                                                                    |                                                                                                    |                                                                                                    |                                                                                                    | Ex                                                                                                    | port                                                                                                    |
|                                      |                                                                                   |                                                                                                    |                                                                                                    |                                                                                                    |                                                                                                    | B                                                                                                    | emove                                                                                                    |
|                                      |                                                                                   |                                                                                                    |                                                                                                    |                                                                                                    |                                                                                                    | No.                                                                                                    |                                                                                                    |
|                                      |                                                                                   |                                                                                                    |                                                                                                    |                                                                                                    |                                                                                                    |                                                                                                    |                                                                                                    |
|                                      | Forward * Forward * OneNote ns ne of these certificate by receiving IDs): Default | Forward - Details All Fields<br>OneNote Activities<br>ns Show<br>ne of these certificates to send encrypted mail from thi<br>icate by receiving digitally signed mail from thi<br>IDs):<br>(Default) | Forward -<br>OneNote<br>Ins<br>Show<br>Communicate<br>These certificates to send encrypted mail to this contact.<br>Tracte by receiving digitally signed mail from this contact or by im<br>IDs):<br>(Default) | Forward *<br>OneNote<br>Ins<br>Show<br>Communicate<br>Communicate<br>Show<br>Communicate<br>Names<br>Names<br>Nam | Forward * OneNote OneNote Show Communicate Names Dusiness Dicture Card Options Dotions Disp: Dictauit Details Details | Forward * OneNote OneNote Show Communicate Names Options Follow Up * Address Check Book Names Options Follow Up * Options Follow Up * Follow Up * Follow Up * Follow Up * Follow Up * Follow Up * Follow Up * Follow Up * Follow Up * Follow Up * Follow Up * Follow Up * Follow Up * Follow Up * Follow Up * Follow Up * Follow Up * | Forward * OneNote OneNote Show Communicate Names Options Forward Forward Forwa |

Figure 13

\* \* \*